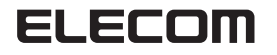

スマートフォン対応 Bluetooth キーボード TK-FBP018 シリーズ ユーザーズマニュアル

このたびは、エレコム スマートフォン対応 Bluetooth キーボード "TK-FBP018" シリーズをお買い上げいただき誠にありがとうござ います。

\*\*\*\*\*\* "TK-FBP018" シリーズは、Bluetooth® 無線技術に対応したワ イヤレス日本語キーボードです。

このマニュアルでは"TK-FBPO18"シリーズの操作方法と安全に お取り扱いいただくための注意事項を記載しています。ご使用前 に、必ずお読みください。また、このマニュアルを読み終わった あとは、大切に保管しておいてください。

※ このマニュアルでは一部の表記を除いて "TK-FBP018" シリー ズを「本製品」と表記しています。

#### ■絵表示の意味

この表示の注意事項を守らないと、火災・感電など ▲ 警告 こよる死亡や大けがなど人身事故の原因になります。 の表示の注意事項を守らないと、感電やその他 ▲ 注意 の事故によりけがをしたり、他の機器に損害を与 えたりすることがあります。

○ 「してはいけない」ことを示します。

● 「しなければならないこと」を示します。

(1) 「注意していただきたいこと」を記載しています。

「お願いしたいこと」や「参考にしていただきたいこと」を記 「お願いし,ここ 載しています。

## パッケージ内容の確認

各部の名称とはたらき

本製品のパッケージには次のものが入っています。作業を始める 前に、すべてが揃っているかを確認してください。なお、梱包に は万全を期しておりますが、万一不足品、破損品などがありまし たら、すぐにお買い上げの販売店またはエレコム総合インフォ メーションセンターまでご連絡ください。

- キーボード本体。 .1個 .2本
- 動作確認用単4形アルカリ乾電池.
- 専用収納ケース. 1個 ユーザーズマニュアル(このマニュアルです)... ..1部

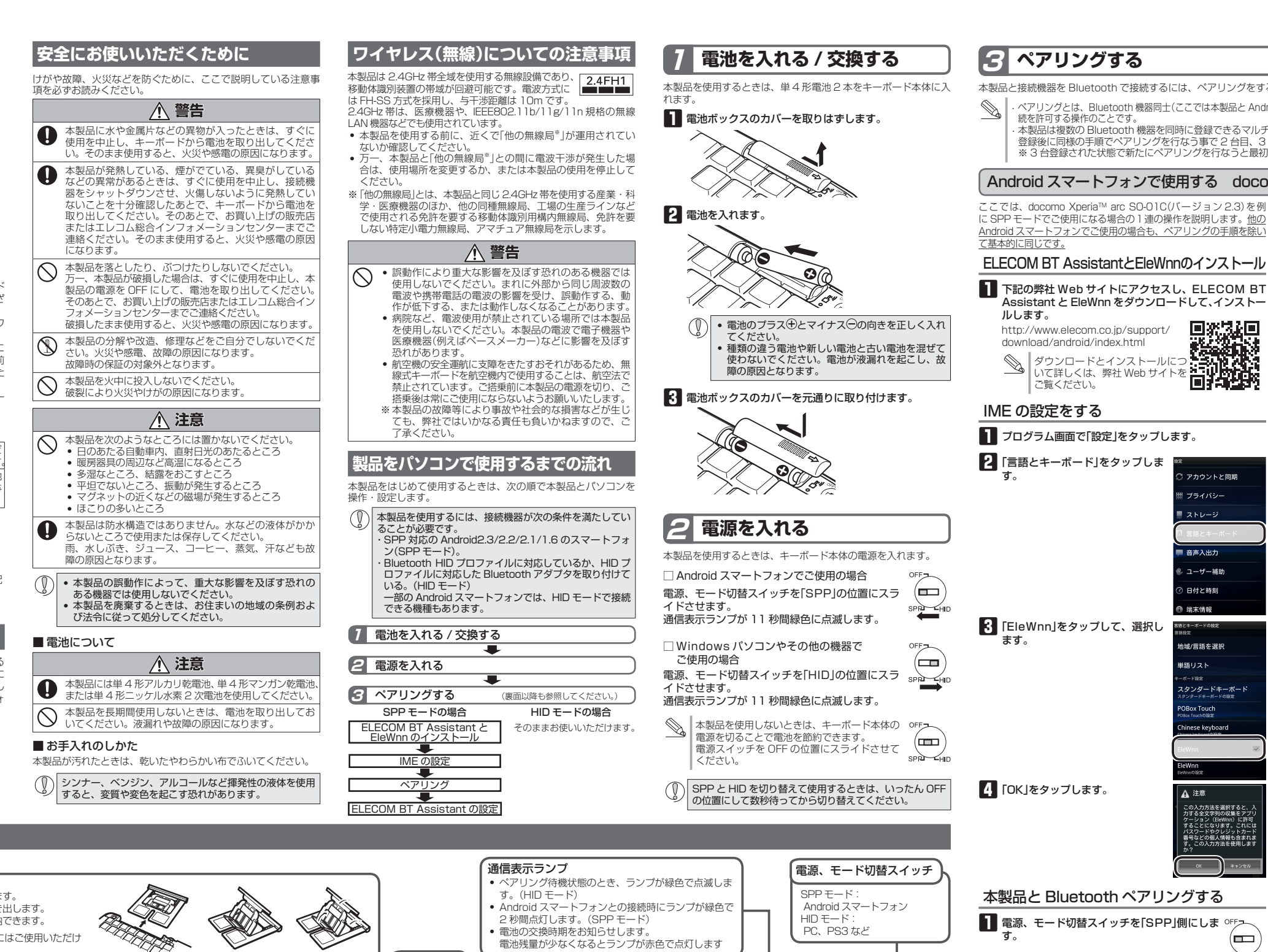

スタンド収納部 スタンドが収納されています。 スタンドを使うときは引き出します。

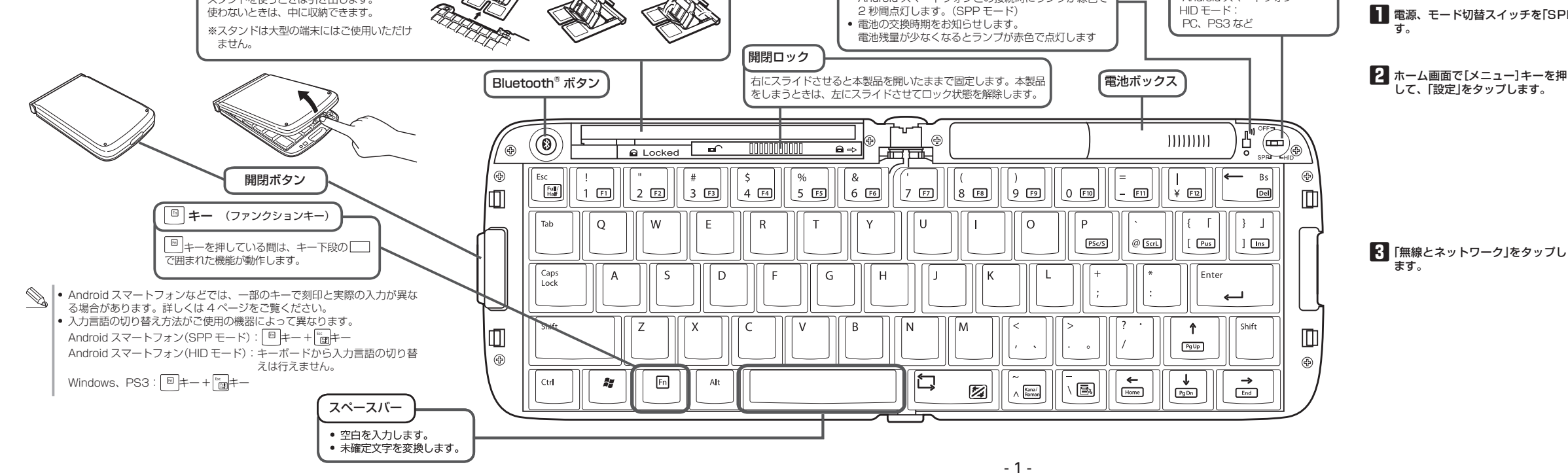

本製品と接続機器を Bluetooth で接続するには、ペアリングをする必要があります。

· ペアリングとは、Bluetooth 機器同士(ここでは本製品と Android スマートフォンまたはパソコン)をお互いに登録し、登録された機器との接 読を許可する操作のことです。 ・本製品は複数の Bluetooth 機器を同時に登録できるマルチペアリングに対応しています。(最大3台まで)

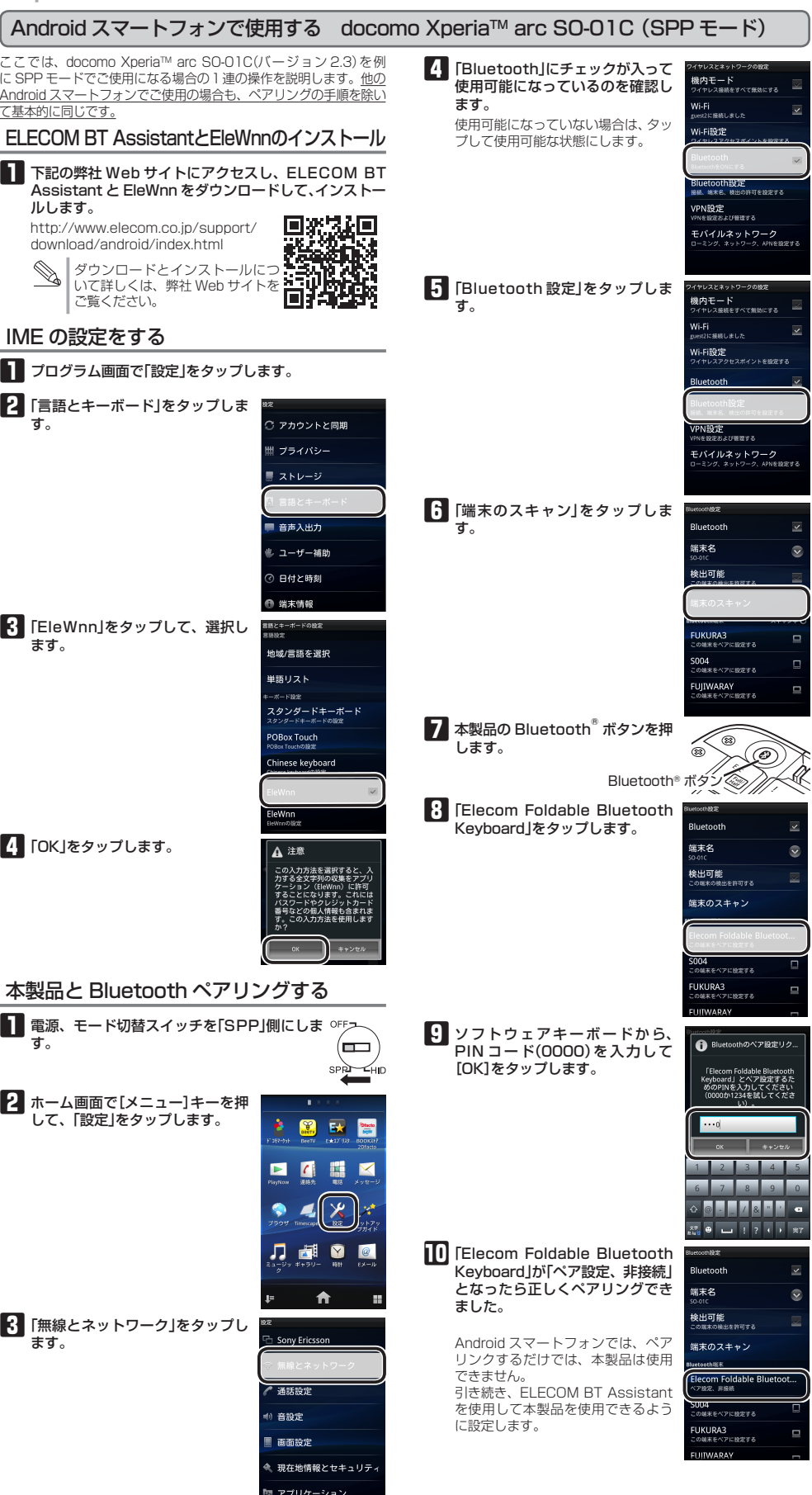

アカウントと同期

# ペアリングする

i 🔷 II 🔀 🖬

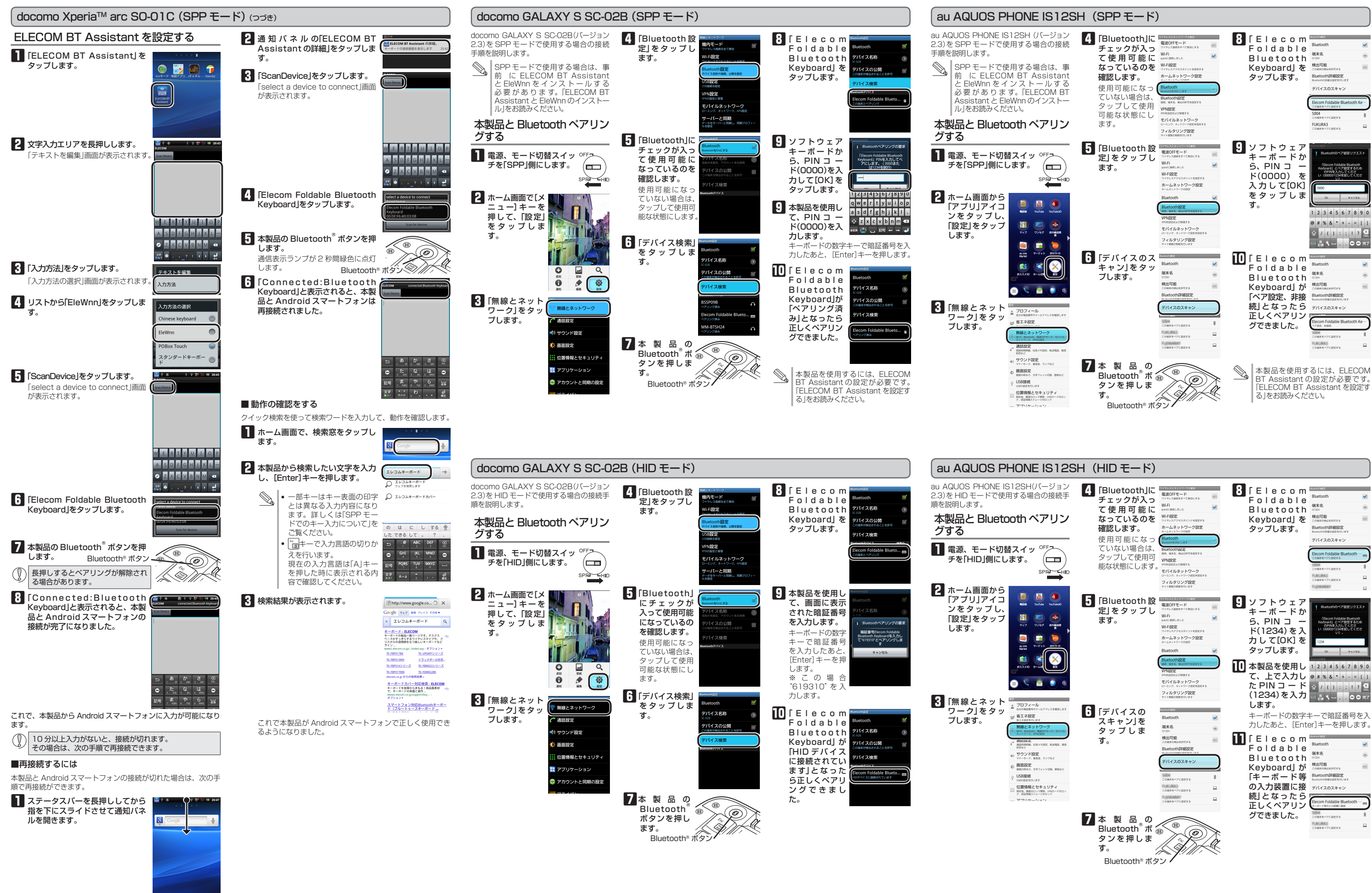

| 12SH (SPPモード)                                                                                                    |                                                                                                    |                                                                                                    |                                                                                            |                                                                                                    |  |  |  |  |
|----------------------------------------------------------------------------------------------------|----------------------------------------------------------------------------------------------------|----------------------------------------------------------------------------------------------------|--------------------------------------------------------------------------------------------|----------------------------------------------------------------------------------------------------|--|--|--|--|
| ジョ接<br>、tatす A B T<br>レ<br>ン<br>続<br>、<br>tatす A B T<br>レ<br>ン<br>ン<br>、<br>tatす A B T<br>レ                                                                                                    | 4 [BluetoothJlc<br>チェックが入っ<br>て使用可能になっているのを<br>確認します。<br>使用可能になっ<br>ていない場合は、<br>タップして使用<br>可能な状態にし<br>ます。 | Control Adda to Anno Adda      Rice Off モート      Control Adda to Anno Adda      Wifi a      Wifi      Wifi a      Wifi      Wifi a                                                                                                    | 8 「Elecom<br>Foldable<br>Bluetooth<br>Keyboard」を<br>タップします。                                | Bluetooth<br>Bluetooth<br>総定<br>総定<br>総定<br>総定<br>総定<br>BluetoothHB22<br>BluetoothHB22<br>BluetoothHB22<br>BluetoothHB22<br>BluetoothHB22<br>BluetoothHB22<br>BluetoothHB22<br>BluetoothK                                                                                                    |  |  |  |  |
|                                                                                                    | 5 [Bluetooth 設<br>定]をタッブし<br>ます。                                                                          | ペイセンスよう 5/5-70422<br>電波の代表・デト<br>いたり<br>の代表していたいてき<br>がられていたいてき<br>パームネットワークの設定<br>ホームネットワークの設定<br>ホームネットロークの設定<br>ホームネットロークの設定<br>ホームネットロークの設定<br>ホームネットロークの設定<br>ホームホーム<br>ホームホーム<br>ホームホーム<br>ホームホーム<br>ホームホーム<br>ホームホーム<br>ホームホーム<br>ホーム                                                                                                    | 9 ソフトウェア<br>キーボードか<br>ら、PIN ⊐ ー<br>ド(0000) を<br>入力して[OK]<br>をタップしま<br>す。                   | 1         2         3         4         5         6         7         8         0           1         2         3         4         5         6         7         8         9         0           2         3         4         5         6         7         8         9         0           2         3         4         5         6         7         9         0           2         3         4         5         6         7         9         0           2         3         4         5         6         7         9         0           2         3         4         5         6         7         9         0           0         2         3         4         5         6         7         9         0           0         2         3         4         5         6         7         9         0           0         1         2         3         -         -         2         1         2         3         1         1         2         3         1         1         2         3         1         1                                                                                                    |  |  |  |  |
| 2024<br>Control Control | 「デバイスのス<br>キャン」をタッ<br>ブします。                                                                               | Bluetoch<br>Bluetoch<br>STATE<br>STATE<br>Commonstant<br>STATE<br>State<br>State | Elecom<br>Foldable<br>Bluetooth<br>Keyboard」が<br>「ペア設定、非接<br>続しとなったら<br>正しくペアリン<br>グできました。 | Bluetooth<br>Bluetooth<br>第5名<br>1000<br>2008年10月1日<br>2008年10月1日<br>2008年1 |  |  |  |  |
| Besc<br>A<br>→ FOD>                                                                                                    | 7本製品の<br>Bluetooth <sup>®</sup> ボる<br>タンを押しま<br>す。                                                        |                                                                                                    | 本製品を使用す<br>BT Assistant G<br>[ELECOM BT A<br>る」をお読みくだ                                      | るには、ELECOM<br>D設定が必要です。<br>Assistant を設定す<br>さい。                                                                                                    |  |  |  |  |

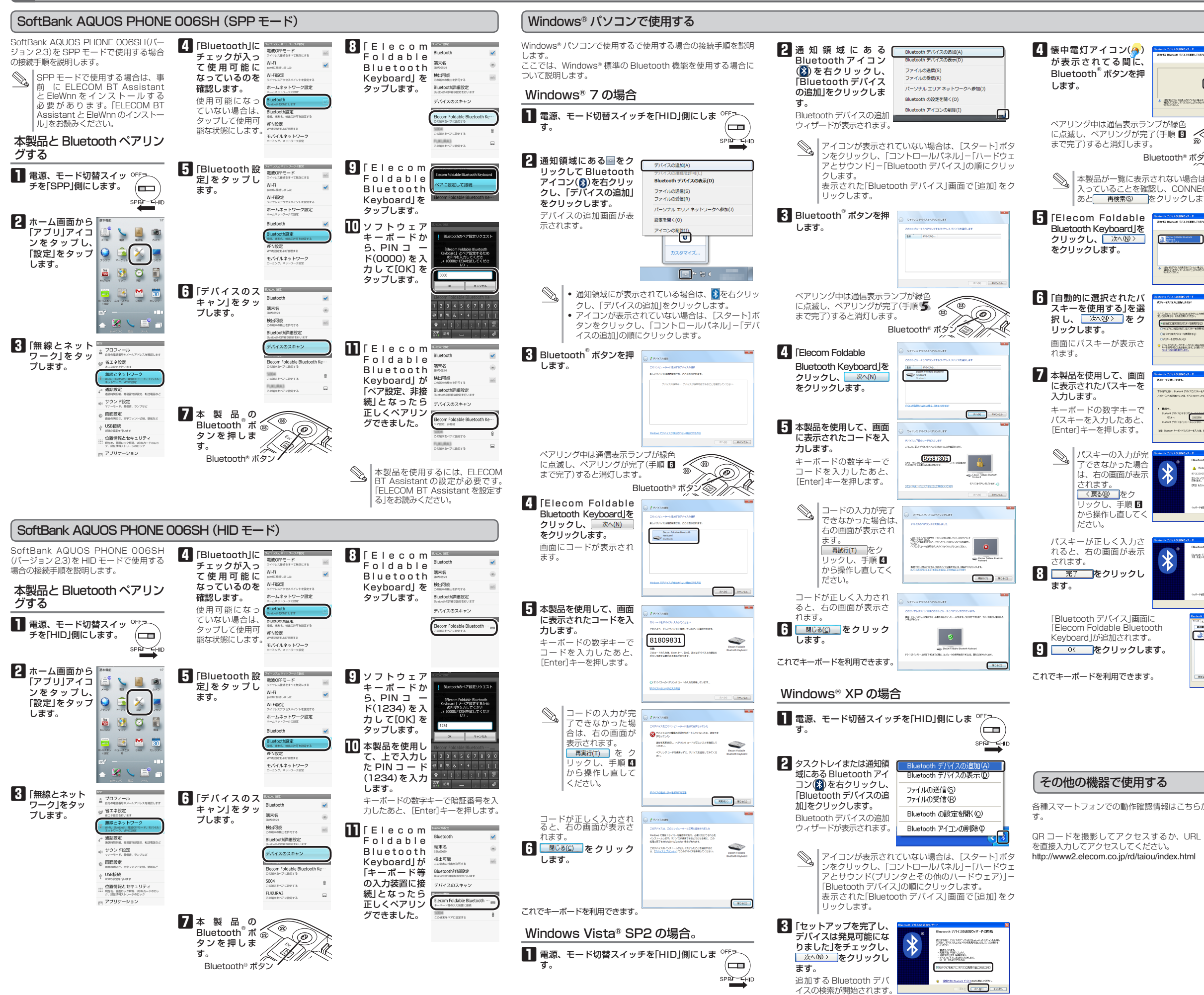

ペアリングする

|                                                                                                    | PlayStation®3 で使用する                                                                                                    |
|----------------------------------------------------------------------------------------------------|----------------------------------------------------------------------------------------------------|
| ISLO BIRDY 4F F RANKER STREAM STREAM ST | 「PlayStation <sup>®</sup> 3 で使用する場合の接続手順を説明します。<br>※ 下記操作例は、システムソフトウェアバージョン 3.60 の場合<br>です                                                                                                    |
|                                                                                                    | す。<br>す。<br>す。<br>す。<br>す。<br>す。<br>す。<br>こり。<br>す。<br>こり。<br>す。<br>こり。<br>す。<br>こり。<br>で「FF-<br>す。<br>の<br>「「「」側にしま OFF-<br>」の<br>「「」側にしま OFF-<br>」の<br>「「」」の<br>「」の<br>「」の<br>「」の<br>「」の<br>「」の<br>「」                                            |
| 線色<br>順<br>の<br>th <sup>®</sup> ポタン<br>の<br>たい場合は、本製品の電源が<br>CONNECT ボタンを押した                                                                                                    | 2 "XMB™"のホーム<br>メニューから[設定]<br>ー[周辺機器設定]ー<br>[Bluetooth®機器管理]<br>を選択します。<br>Bluetooth 機器管理が表<br>示されます。                                                                                                    |
|                                                                                                    | 3 [Bluetooth 機 器 が<br>登録されていません。<br>Bluetooth 機器を登録<br>しますか?」と表示され<br>ます。「はい」を選択しま<br>す。                                                                                                    |
|                                                                                                    | <ul> <li>Bluetooth 機器をすで<br/>に PlayStation<sup>®</sup>3 に登録している場合は、登録されている Bluetooth<br/>機器の一覧が表示され<br/>ます。「新しい機器の登録」を選択してください。</li> </ul>                                                                                                    |
|                                                                                                    | 4 「検索開始」を選択します。<br>追加する Bluetooth 機器<br>の検索が開始されます。                                                                                                    |
| CONTRACTOR                                                                                                    | 5 Bluetooth <sup>®</sup> ボタンを押します。<br>ペアリング中は通信表示ランプが緑色<br>に点滅し、ペアリングが完了(手順 2 <sup>®</sup><br>まで完了)すると消灯します。<br>Bluetooth <sup>®</sup> ボタン                                                                                                    |
| ウイ・HELICE In-LOS HOM/LEGL<br>(1993) ー                                                                                                    | 6 [Elecom Foldable<br>Bluetooth Keyboard]<br>を選択します。                                                                                                    |
|                                                                                                    | <ul> <li>画面にパスキーが表示されます。</li> <li>本製品を使用して、画面に表示されたパスキーを入力します。</li> <li>キーボードの数字キーでパスキーを入力したあと、<br/>[Enter]キーを押します。</li> </ul>                                                                                                    |
|                                                                                                    | <ul> <li>本製品が見つけられない場合や、「登録に失敗しました。もう一度登録を行ってください。」と表示された場合は、本製品の電源が入っていることを確認し、次の操作からし直してください。</li> <li>PlayStation<sup>®</sup>3 に Bluetooth 機器を1台も登録していない場合は手順 10から</li> <li>PlayStation<sup>®</sup>3 に Bluetooth 機器を登録している場合は手順 10から</li> </ul> |
| はこちらからご覧になれま                                                                                                    | 登録が完了すると、<br>「登録済み機器一覧」<br>に「Elecom Foldable<br>Bluetooth Keyboard が<br>追加されます。                                                                                                    |
|                                                                                                    | これでキーボードを利用できま *** ***                                                                                                    |

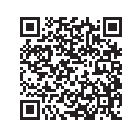

す。

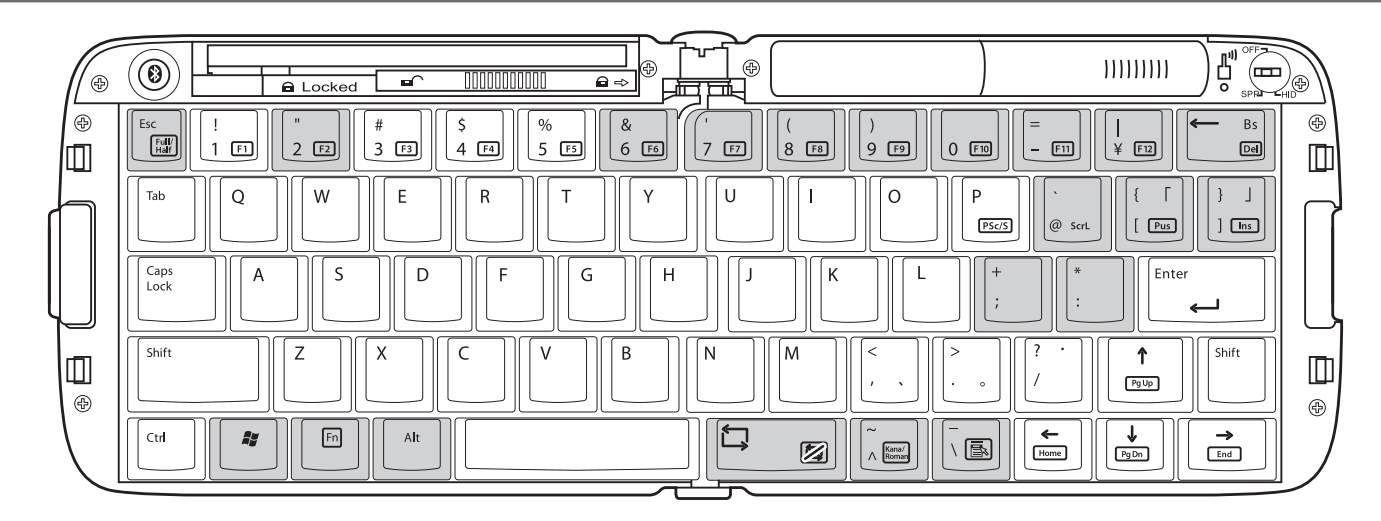

### Android スマートフォン(SPP モード)

#### キー入力の制限事項

Android スマートフォンを SPP モードで使用する場合は、一部キーにおいてキーの刻印と実際 の入力が異なります。

| +-                    | 制限事項など                                 |
|-----------------------|----------------------------------------|
| [Alt]                 | 使用できません                                |
| [##]                  | 使用できません                                |
| [Tab]                 | 使用できません                                |
| [Fn]+<br>[Kana/Roman] | 押すたびに「全角かな」/「全角カナ」/「半角カナ」が切り<br>替わります。 |

※お使いのアプリケーションによっては、一部入力できないキーもあります。

### 文字入力モードを切り替える

SPP モードでご使用の場合は、[Fn]+[Full/Half]を押すたびに文字入力モードが切り替わります。 現在の文字入力モードを確認したい場合は、[A]キーを押して、入力された文字で確認します。

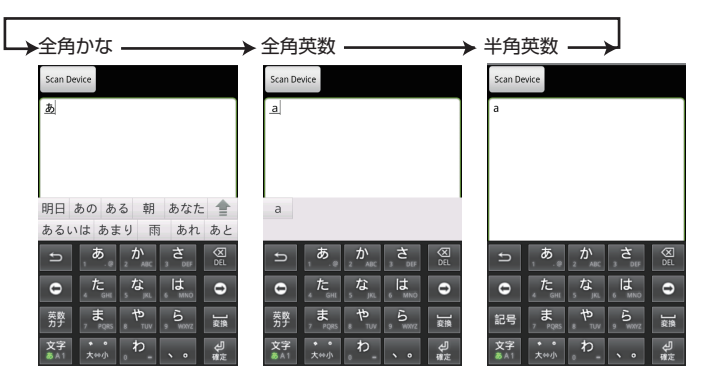

## Windows PC / Android スマートフォン(HID モード)

一部キーにおいてキーの刻印と実際の入力が異なります。

| 本製品のキートップ   |             | WindowsPC でのキー動作 |     | Andoroid スマートフォン<br>(HID モード)での基本的なキー動作 |
|-------------|-------------|------------------|-----|-----------------------------------------|
| [Fn]+[Bs]   | ] ⇒         | Delete           | ] ⇒ | 入力なし                                    |
| [Shift]+[2] | <b>→</b>    | п                | →   | @                                       |
| [Shift]+[6] | →           | &                | →   | ^                                       |
| [Shift]+[7] | <b>→</b>    | 1                | ⇒   | &                                       |
| [Shift]+[8] | <b>→</b>    | (                | ] ⇒ | *                                       |
| [Shift]+[9] | <b>→</b>    | )                | ⇒   | (                                       |
| [Shift]+[0] | <b>&gt;</b> | 入力なし             | →   | )                                       |
| [Shift]+[-] | ⇒           | =                | ⇒   | _                                       |
| [^]         | ⇒           | ^                | ⇒   | =                                       |
| [Shift]+[^] | ⇒           | ~                | ⇒   | +                                       |
| [¥]         | ⇒           | ¥                | ⇒   | 入力なし                                    |
| [Shift]+[¥] | ⇒           | 1                | ⇒   | 入力なし                                    |
| [@]         | ⇒           | @                | ⇒   | [                                       |
| [Shift]+[@] | ⇒           | `                | ⇒   | {                                       |
| [[]         | ⇒           | [                | ⇒   | ]                                       |
| [Shift]+[[] | ⇒           | {                | ⇒   | }                                       |
| [;]         | ⇒           | :                | ⇒   | 1                                       |
| [Shift]+[;] | <b>&gt;</b> | +                | →   | :                                       |
| [Shift]+[:] | ⇒           | *                | ⇒   | n                                       |
| []]         | <b>&gt;</b> | ]                | ⇒   | 入力なし                                    |
| [Shift]+[]] | ⇒           | }                | ⇒   | 入力なし                                    |
| [\]         | ⇒           | ¥                | ⇒   | 入力なし                                    |
| [Shift]+[\] | ⇒           | -                | ⇒   | 入力なし                                    |

### トラブルシューティング

### 正常に動作しないとき

- ■キー入力ができない、キーボードが動作しない / 動 作が不安定
- →本製品の電源、接続機器の Bluetooth 機能または Bluetooth
- マダブタが「NI になっていることを確認してください。 →本製品と接続機器が正しくペアリングされているか、ペアリン グが切れていないかなど、ペアリングの状況を確認してください。

ペアリング中は通信表示ランプが緑色に点滅し、ペアリン

- ▲ ペアリンク中は地回☆ホッテー グが完了すると消灯します。 ➡ 接続機器とキーボード本体の距離が離れすぎているか、接続機
- 器が電波を受信できない方向を向いている可能性があります。 接続機器の位置を調整するな

どしてください。 本製品の動作範囲は、接続機 器とキーボード本体が半径 10m 以内です。使用環境に よっては、約 10m の範囲内 でもキーボードが正常に動作 しない場合があります。その 場合は、動作が安定するとこ ろまで、キーボードを接続機 器に近づけてください。

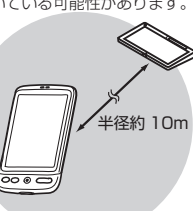

- ➡スチール製の机などの金属面では電波の到達距離が短くなる場 合があります。この場合、キーボードの動作が安定するところ
- までキーボードを接続機器に近づけてください。 ⇒本製品を複数で使用したり、他のワイヤレス機器と同時に使用 すると、電波が干渉する可能性があります。他のワイヤレス機
- 器のチャンネルを変更してください。 ➡ 電池の残量が少なくなると動作が不安定になります。「電池を入 れる / 交換する」(表面)を参照し、早めに新しい電池に交換し
- 本製品に付属のアルカリ乾電池は動作確認用です。製品の流 通過程で乾電池が自然放電し消耗していることがあります。
- 電池の残量が少なくなると、通信表示ランプが赤色に点灯し
- ます。 ※キーボードを使用しないときは電源を切っておくと、電池を
- 節約できます。 ➡電源スイッチを確認してください。Android スマートフォンで は「SPP」側に、Windows パソコンやその他の機器では「HID」 側になっていることを確認視してください。

### PlayStation<sup>®</sup>3のシステムソフトウェア バージョンの確認

PlayStation<sup>®</sup>3 でご使用になる場合は、システムソフトウェア バージョンが 3.60 以降であることが必要です。 次の手順でソフトウェアバージョンを確認します。

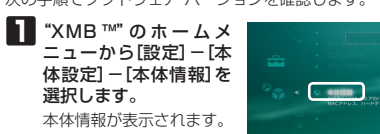

【よくあるご質問とその回答】 www.elecom.co.jp/suppor こちらから「製品 Q&A |をご覧ください。 【お電話・FAX によるお問い合わせ(ナビダイヤル)】 エレコム総合インフォメーションセンター TEL:0570-084-465 FAX:0570-050-012 [受付時間] 9:00~19:00

#### 2 システムソフトウェア バージョンが 3.60 以降である ことを確認します。

システムソフトウェア バージョンが 3.60 以降でない場合 は、システムアップデートを実行して、PlayStation®3の システムソフトウェアを最新のものにアップデート(更新) してください。システムアップデートの手順については、 PlayStation<sup>®</sup>3のマニュアルをご覧ください。

### 基本仕様

製品型番

年中無休

| 対応機種      | Bluetooth® SPP に対抗<br>/1.6 がブリインストーJ<br>Bluetooth® HID プロフ<br>(Bluetooth® HID プロフ<br>パンコンでご使用の場<br>対応した Bluetooth®<br>PlayStation®3(システ<br>3.60)<br>※動作確認機種は弊社オ<br>※お使しの機器によって<br>際の入力とが異なる場<br>弊社ホームページをご |
|-----------|----------------------------------------------------------------------------------------------------|
| 対応OS      | Android2.3、2.2、2.1<br>Windows7(~SP1), V                                                                                                    |
| 接続方式      | Bluetooth 無線方式                                                                                                    |
| 適合規格      | Bluetooth 2.0 Class                                                                                                    |
| プロファイル    | HID (Human Interface<br>SPP (Serial Port Prof                                                                                                    |
| 電波周波数     | 2.4GHz 帯                                                                                                    |
| 電波方式      | FH-SS 方式                                                                                                    |
| 電波到達距離    | 非磁性体(木の机など):<br>磁性体(鉄の机など):約<br>※当社環境でのテスト値                                                                                                    |
| キー数       | 65 キー(日本語)                                                                                                    |
| キータイプ     | パンタグラフ方式                                                                                                    |
| キーピッチ     | 18.0mm                                                                                                    |
| キーストローク   | 2.3mm                                                                                                    |
| 外形寸法      | W285.1mm × D99.3m<br>W146.2mm × D99.3mn                                                                                                    |
| 本体重量      | 約 165g ※電池を含ま                                                                                                    |
| 動作温度 / 湿度 | 5°C~40°C/~90%F                                                                                                    |
| 保存温度 / 湿度 | -10°C~60°C/~909                                                                                                    |
| 対応電池      | 単4形アルカリ乾電池、<br>単4形ニッケル水素2次                                                                                                    |
| 動作時間      | アルカリ乾雷池使用時の                                                                                                    |

※お使いのアプリケーションによっては、一部入力できないキーもあります。 ※お使いの機器および日本語入力のソフトウェアによっては、入力が表と異なる場合があります。

## スマートフォン対応 Bluetooth® キーボード

TK-FBP018シリーズ

応し、Android 2.3/2.2/2.1 ルされたスマートフォン ファイル対応機器 アイルスルス協会 コファイルに対応していない 合は、HID プロファイルに アダプタが必要です。)

ムソフトウェアバージョン ホームページをご覧ください。 ては、一部のキーで刻印と実 場合がございます。詳しくは 「覧下さい。

(ista(SP2), XP(SP3)

e Device) /

:約10m であり保証値ではありません。

m × H1.5mm(使用時) n×H19.5mm (折りたたみ時)

BH(ただし結露なきこと) %RH(ただし結露なきこと) 単4形マンガン乾電池、

雷池のいずれかっ本 り目安

約3ヶ月(HID プロファイル時) ※当社環境でのテスト値であり保証値ではありません。

### ユーザーサポートについて

#### ■保証内容

1.弊社が定める保証期間(本製品ご購入日から起算されます。)内に、 適切な使用環境で発生した本製品の故障に限り、無償で本製品を修 理または交換いたします。

■無償保証範囲

- 2.以下の場合には、保証対象外となります。
- (1)保証書および故障した本製品をご提出いただけない場合。
  (2)保証書に販売店ならびに購入年月日の記載がない場合、または ご購入日が確認できる証明書(レシート・納品書など)をご提示 いただけない場合。
- (3)保証書に偽造・改変などが認められた場合。
   (4)弊社および弊社が指定する機関以外の第三者ならびにお客様に
- よる改造、分解、修理により放障した場合。 (5)弊社が定める機器以外に接続、または組み込んで使用し、故障 または破損した場合。
- (6)通常一般家庭内で想定される使用環境の範囲を超える温度、湿度、振動等により故障した場合。 (7)本製品を購入いただいた後の輸送中に発生した衝撃、落下等に
- より故障した場合。 (8)地震、火災、落雷、風水害、その他の天変地異、公害、異常電 圧などの外的要因により故障した場合。
- (9)その他、無償修理または交換が認められない事由が発見された 場合。

■修理

- 3.修理のご依頼は、本保証書を本製品に添えて、お買い上げの販売店
- 3.◎室辺のと松根は、本体証書を本製品に添えて、の負むに口の販売に にお持ちいただくか、弊社修理センターに送付したてください。 4.弊社修理センターへご送付しただく場合の送料はお客様のご負担と なります。また、ご送付いただく際、適切な梱包の上、紛失防止の ため受渡の確認できる手段(宅配や簡易書留など)をご利用ください。 尚、弊社は運送中の製品の破損、紛失については一切の責任を負い かねます。
- 5.同機種での交換ができない場合は、保証対象製品と同等またはそれ 以上の性能を有する他の製品と交換させていただく場合があります。 6.有償、無償にかかわらず修理により交換された旧部品または旧製品
- 8. 有償、無償にかかります。 等は返却いたしかねます。 7.記憶メディア・ストレージ製品において、修理センターにて製品交換を実施した際にはデータの保全は行わず、全て初期化いたします。 記憶メディア・ストレージ製品を修理に出す前には、お客様ご自身 でデータのバックアップを取っていただきますようお願い致します。 ■免責事項
- 8.本製品の故障について、弊社に故意または重大な過失がある場合を 6. それこの広任に包めて、予定していまえへも差人のものであった。 除き、弊社の債務不履行および不法行為等の損害賠償責任は、本製 品購入代金を上限とさせていただきます。
  9. 本製品の故障に起因する派生的、付随的、間接的および精神的損害、
- 逸失利益、ならびにデータ損害の補償等につきましては、弊社は一 切責任を負いかねます。

■有効範囲

- 10.この保証書は、日本国内においてのみ有効です。 11.本保証書は再発行いたしませんので、大切に保管してください。

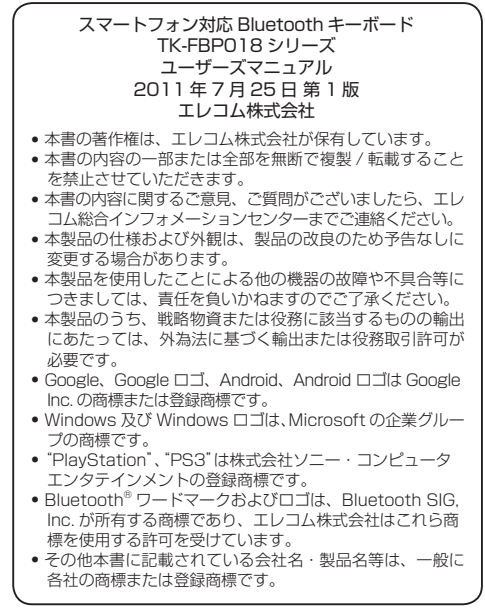

#### 保証規定·